# Industry Inform

# Manuel de l'utilisateur

Copyright Mozaika © All rights reserved 2013-2020

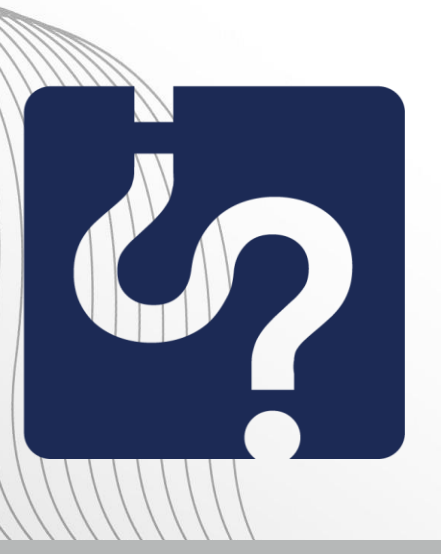

http://www.industryinform.com info@industryinform.com call: (+359) 885 796530

# Table des matières

| Introduction                 | 3  |
|------------------------------|----|
| ENTRÉE                       | 4  |
| Login                        | 6  |
| RECHERCHE                    | 11 |
| RÉSULTATS                    | 19 |
| INSCRIPTION D'UNE ENTREPRISE | 20 |
| API                          | 27 |

# Introduction

IndustryInform est un service de pointe (Data as a service) qui facilite aux chefs d'entreprises, aux gérants et aux fabricants l'accès aux données de l'industrie qui les intéresse et qui, de cette façon, leur permet de développer leur entreprise.

C'est un service qui répond aux besoins de développement du marché, d'analyse de la concurrence, de survol d'un secteur économique ciblé, de recherche marketing, de financement et de contacts.

IndustryInform utilise des technologies sémantiques de pointe ce qui lui permet de rechercher, de répertorier et d'organiser les données les plus récentes de l'industrie tout en fournissant des réponses importantes à des questions concernant des firmes, des gens, des activités d'affaires, les actifs, le revenu etc. Il identifie et montre les tendances du développement des secteurs économiques locaux, régionaux et mondiaux. Il fournit une analyse des secteurs de différentes régions industrielles ainsi que les prévisions de hausse de la production ou du marché, du volume de production ou de l'échange commercial.

IndustryInform atteint ces objectifs grâce:

- Aux nombreuses unités d'information (plus de ...), encadrées d'algorithmes puissants et d'analyses d'experts, à travers lesquelles il est facile de chercher et de trouver des statistiques détaillées, des prévisions de vente, des parts du marché, des données de fabrication etc.
- À l'information fournie à travers multiples sources diverses comme par exemple la Banque Populaire de Bulgarie, l'Institut National de statistique, le registre de commerce, les réseaux mondiaux, ainsi que des données privées et publiques d'agences gouvernementales, d'organisations internationales, d'entreprises de consultation et de différentes associations par secteurs.

**IndustryInform** assure l'accès à une base de données structurelle à partir de laquelle sont générés des rapports. Il est ainsi facile de s'informer sur un secteur économique en particulier et d'avoir accès aux données dont on a besoin.

**IndustryInform** met à disposition des possibilités précises de recherche de données sur l'industrie tout en éliminant les résultats non pertinents et en intégrant une information de sources très diversifiés.

C'est ce qui aide à épargner son temps personnel ainsi que celui de l'entreprise. Ceci améliore l'efficacité et la productivité du travail et diminue les dépenses liées à une information de qualité, actualisée et professionnelle.

Mozaika, Solunska 52, Sofia 1000, Bulgaria · phone: +359888186317 · mobile: +359885796530 email: mariana.damova@mozajka.co · skype: mariana.damova

Le document ci-dessous vous introduit à la façon de fonctionner de la version web d'**IndustryInform** et facilite son utilisation optimale.

# ENTRÉE

L'écran Figure 1 vous met en contact avec **IndustryInform.** Il procure une boîte pour passer sa commande format texte, comme Google, Login et une option d'inscription d'entreprise – les deux boutons situés sur l'espace texte.

La recherche dans **IndustryInform** est uniquement possible après identification du client à travers Login.

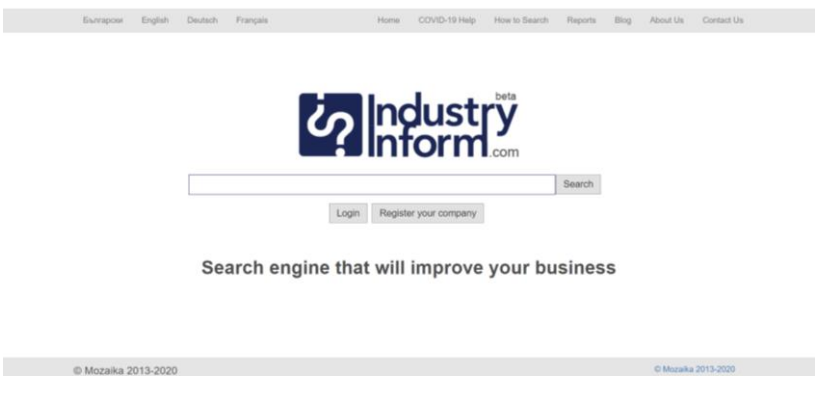

Figure 1

La bande en haut de l'écran permet de changer la langue utilisée, les langues disponibles étant le bulgare, l'anglais, l'allemand et le français (voir figures 2,3,4, 5), et d'accéder à la page d'ouverture de **IndustryInform** à travers Home. Elle fournit de l'aide en ligne sur la fa,on d'utiliser **IndustryInform** à travers How to Search ainsi que de l'information sur l'équipe de **IndustryInform** à travers About Us (voir figures 6,7).

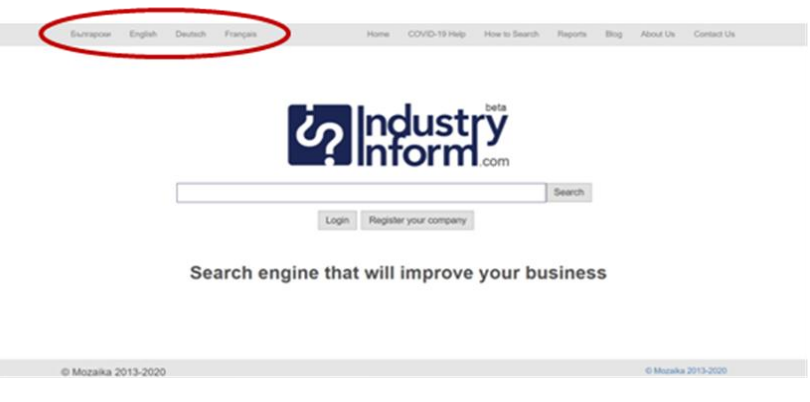

Figure 2

| Eiunrapcee English Deutsch Français Anfang COVID-19 Hilfer Suchhilfe Berichte Blog Uber uns Kontakt            |
|----------------------------------------------------------------------------------------------------|
|                                                                                                    |
|                                                                                                    |
|                                                                                                    |
| Surba                                                                                                    |
| Einloggen Ihr Firma registrieren                                                                               |
|                                                                                                    |
| Suchmaschine, die Ihnen hilft, Ihr Business und Ihr Unternehmen zu<br>verbessern.                              |
|                                                                                                    |
| © Mozaika 2013-2020 © Mozaika 2013-2020                                                                        |
| Figure 2                                                                                                    |
| riguie 5                                                                                                    |
|                                                                                                    |
| Българови English Deutsch Français Début COVID-19 Alde Comment chercher Rapports Blog À propos de nous Contact |
|                                                                                                    |
|                                                                                                    |
|                                                                                                    |
|                                                                                                    |
| Login Enregistrez votre entreprise                                                                             |
|                                                                                                    |
| Le moteur de recherche qui améliorera votre entreprise                                                         |
|                                                                                                    |
|                                                                                                    |
| © Mozaika 2013-2020 © Mozaika 2013-2020                                                                        |
| Figure 4                                                                                                    |
|                                                                                                    |
|                                                                                                    |
| Българови Елдівіћ Dieutisch Prançais Hanano COVID-19 Гомоц, Какда ов пърси Доклади Блог За нас За контакт      |
|                                                                                                    |
| <b>Condustry</b>                                                                                               |
|                                                                                                    |
| Търсене                                                                                                    |
| Вход Регистрирайте вашата фирма                                                                                |
| Търсачката, която ще подобри вашия бизнес                                                                      |
|                                                                                                    |
|                                                                                                    |
| © Mozaika 2013-2020 © Mozaika 2013-2020                                                                        |
|                                                                                                    |

Figure 5

| Evengow English Deutsch Français COVE-55.4de Canneed durcher Rageurs Bing Agrapes de seus Conter- |
|---------------------------------------------------------------------------------------------------|
|                                                                                                   |
|                                                                                                   |
|                                                                                                   |
| noustry                                                                                           |
|                                                                                                   |
|                                                                                                   |
| Checher                                                                                           |
| Login Enregistret votre entreprise                                                                |
|                                                                                                   |
| Le moteur de recherche qui améliorera votre entreprise                                            |
|                                                                                                   |
|                                                                                                   |
|                                                                                                   |
|                                                                                                   |
|                                                                                                   |
| 6 Micraile 2011.2020 C Maple 211.223                                                              |
| T WARDER IN COLUMN                                                                                |
| Figure 6                                                                                          |
| i guic o                                                                                          |

# Login

Le client doit, pour s'identifier dans **IndustryInform**, utiliser le bouton Login (voir figure 7). Celui-ci vous mènera à l'écran **IndustryInform** (voir figure 8).

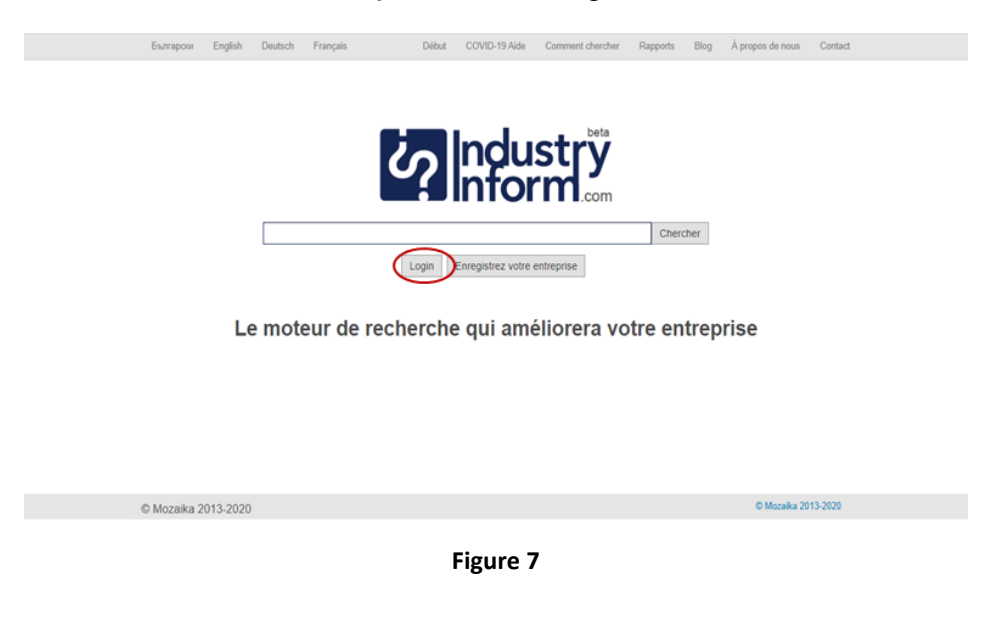

Il y a cinq façons dont le client peut s'identifier – à travers Linkedin, Twitter, Facebook et Google+ (fig. 8) ou après avoir soumis un mail et un mot de passe choisi aléatoirement (F 9,10) et avoir cliqué sur le bouton Login.

Quand vous rentrez pour la première fois avec un mail et un mot de passe, il faut choisir l'option Sign Up (le bouton à droite du lien Login).

| Surraya Endel Datch Essenia Dihet (2000-18.84) Demast Ascher Desset. Rive Essence & sure Destat                |
|----------------------------------------------------------------------------------------------------|
| оволрони, радин отники станува — отник отник онителя онителя ондола влуг тутори остник соники.                 |
|                                                                                                    |
|                                                                                                    |
|                                                                                                    |
| In Login avec Linkwelin Y Login avec Twitter † Login avec Pacebook                                             |
| Enait                                                                                                    |
| Mot de passe:                                                                                                  |
| Login or Stinscrite                                                                                            |
| Le moteur de recherche qui améliorera votre entrenrise                                                         |
| Le moteur de recherche qui amenorera votre entreprise                                                          |
|                                                                                                    |
| Figure 8                                                                                                    |
| Български English Deutsch Français Début COVID-19 Alde Comment chercher Rapports Blog À propos de nous Contact |
|                                                                                                    |
| industry<br>inform.com                                                                                         |
| in Login avec LinkedIn 💆 Login avec Twitter 🕴 Login avec Facebook                                              |
| 8+ Login avec Google +                                                                                         |
| Mot de passe:                                                                                                  |
| Met de passa orbité?<br>Login or S'Inscrire                                                                    |
|                                                                                                    |
| Le moteur de recherche qui améliorera votre entreprise                                                         |
|                                                                                                    |

Figure 9

| Български | English | Deutsch | Français   |                | Début    | COVID-19 Aide       | Comment chercher     | Rapports   | Blog | À propos de nous | Contact |  |
|-----------|---------|---------|------------|----------------|----------|---------------------|----------------------|------------|------|------------------|---------|--|
|           |         |         |            |                |          |                     |                      |            |      |                  |         |  |
|           |         |         |            |                |          |                     |                      |            |      |                  |         |  |
|           |         |         |            |                |          |                     | beta                 |            |      |                  |         |  |
|           |         |         |            | - 20           |          | indu                | Strv                 |            |      |                  |         |  |
|           |         |         |            |                |          | Infor               | m'                   |            |      |                  |         |  |
|           |         |         |            |                |          |                     | .com                 |            |      |                  |         |  |
|           |         | i       | n Login av | ec LinkedIn    | <b>y</b> | Login avec Twitt    | er <b>f</b> Login av | vec Facebo | ok   |                  |         |  |
|           |         |         |            |                | 8+       | Login avec Googi    | e +                  |            |      |                  |         |  |
|           |         |         |            |                |          |                     |                      |            |      |                  |         |  |
|           |         |         | Email:     | svilena.gospod | inova@n  | nozajka.co          |                      |            |      |                  |         |  |
|           |         | Mot o   | le passe:  |                |          |                     |                      |            |      |                  |         |  |
|           |         |         |            |                |          | Mot de passe oublié | 2                    |            |      |                  |         |  |
|           |         |         |            |                | Lo       | gin or S'insc       | rire                 |            |      |                  |         |  |
|           |         |         |            |                |          |                     |                      |            |      |                  |         |  |

Le moteur de recherche qui améliorera votre entreprise

Figure 10

Après que le client s'est identifié avec succès, sur la bande supérieure de l'écran apparaît le mail avec llequel il s'est identifié (fig. 11)

| Българохи English Deutsch Français | Comment chercher Rapports Blog À propos de nous Contact |
|------------------------------------|---------------------------------------------------------|
|                                    | stry<br>.com                                            |
| Recherche avancée                  | Chercher                                                |
| Le moteur de recherche qui amé     | liorera votre entreprise                                |
|                                    |                                                         |
| © Mozaika 2013-2020                | © Mozaika 2013-2020                                     |

Figure 11

C'est à travers ce nouvel onglet en haut de l'écran qu'on accède au compte d'utilisateur (fig. 12)

| Български English | Deutsch Français<br>svilena.gospodinova@mozajka.co                            | Début COVID-19 Aide | Comment chercher | Rapports Blog | À propos de nous | Contact |
|-------------------|-------------------------------------------------------------------------------|---------------------|------------------|---------------|------------------|---------|
| (                 | Paramètres du compte<br>Profil de l'entreprise<br>Plans de palement<br>Logout | <b>?</b> Indu       | stry<br>m.com    |               |                  |         |
|                   |                                                                               |                     |                  | Chercher      |                  |         |
|                   |                                                                               | Recherche avance    | ée               |               |                  |         |

Le moteur de recherche qui améliorera votre entreprise

Figure 12

L'option Account Settings dans le compte d'utilisateur permet le changement du mot de passe (fig. 13 et 14). Il est recommandé, au cas où la première identification aurait été par le biais des réseaux sociaux, d'utiliser cette option pour créer le mot de passe pour **IndustryInform.** 

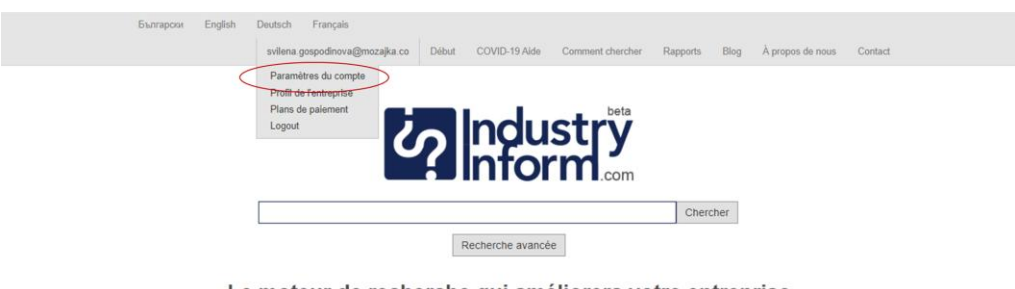

Le moteur de recherche qui améliorera votre entreprise

Figure 13

| Български English Deutsch Français |                                |                     |               |                  |         |
|------------------------------------|--------------------------------|---------------------|---------------|------------------|---------|
| svilena.gospodinova                | @mozajka.co Début COVID-19 A   | de Comment chercher | Rapports Blog | À propos de nous | Contact |
|                                    |                                |                     |               |                  |         |
|                                    |                                | beta                |               |                  |         |
|                                    |                                | ustrv               |               |                  |         |
|                                    | <b>M</b> Info                  | orm'                |               |                  |         |
|                                    |                                | .com                |               |                  |         |
| Email:                             | svilena.gospodinova@mozajka.co |                     |               |                  |         |
| Mot de passe:                      |                                |                     | 7             |                  |         |
| Confirmer mot de passe:            |                                |                     | -             |                  |         |
|                                    |                                | _                   |               |                  |         |
|                                    | Mettre à jo                    | ur                  |               |                  |         |
|                                    |                                |                     |               |                  |         |
|                                    |                                |                     |               |                  |         |
|                                    |                                |                     |               |                  |         |
|                                    |                                |                     |               |                  |         |
|                                    |                                |                     |               |                  |         |
|                                    |                                |                     |               |                  |         |
| © Mozaika 2013-2020                |                                |                     |               | © Mozaika 2013-  | 2020    |
|                                    |                                |                     |               |                  |         |
|                                    |                                |                     |               |                  |         |

Figure 14

L'utilisateur a, avec l'option Business profile, la possibilité d'inscrire son entreprise après avoir rempli le formulaire en ligne (fig. 15) et fourni les détails de l'information requise. Le début du formulaire est montré à la figure 16.

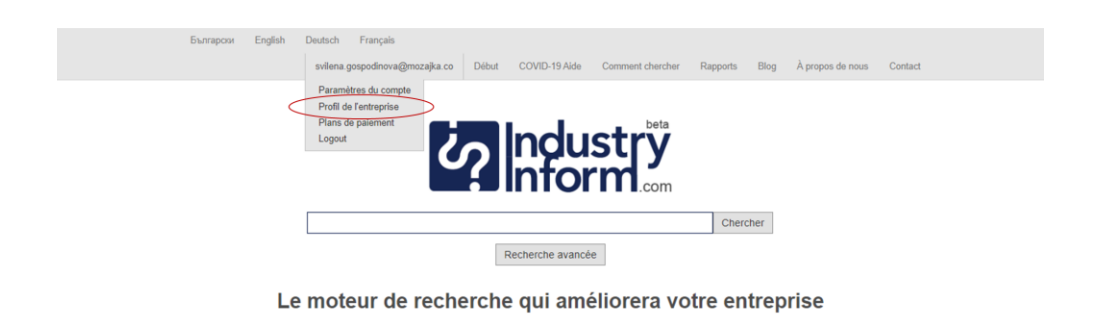

Figure 15

| Български | English | Deutsch | Français | damova.mariana@gmail.c                 | om Home | How to Search | About Us |
|-----------|---------|---------|----------|----------------------------------------|---------|---------------|----------|
|           |         |         |          | Identification and Contact Information |         |               |          |
|           |         |         | Name:    |                                        |         |               |          |
|           |         |         | Туре:    |                                        |         |               |          |
|           |         |         | UIC:     |                                        |         |               |          |
|           |         |         | Email:   |                                        |         |               |          |
|           |         | L       | ocation: |                                        |         |               |          |
|           |         |         | Country: | Select 🗸                               |         |               |          |
|           |         |         |          |                                        |         |               |          |

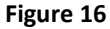

L'option Logout fait l'utilisateur sortir de l'application IndustryInform (voir figure 17).

| Българом English | Deutsch Français<br>svilena onsportinoval/dimozalika na Début COVID-19 Alde Comment chercher Bangotts Blog À trongos de neus Contact |
|------------------|----------------------------------------------------------------------------------------------------|
|                  | Paramitres du compte<br>Profil de fentreprise<br>Plans de palement<br>Logout                                                         |
|                  | Chercher                                                                                                    |
|                  | Recherche avancée                                                                                                    |

Le moteur de recherche qui améliorera votre entreprise

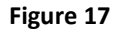

### RECHERCHE

On peut effectuer la recherche de deux façons dans IndustryInform :

- 1) Avec des mots clés, comme dans Google, sur l'écran initial
- 2) Avec des recherches paramétrées, en interface, auxquelles on a accès avec le bouton

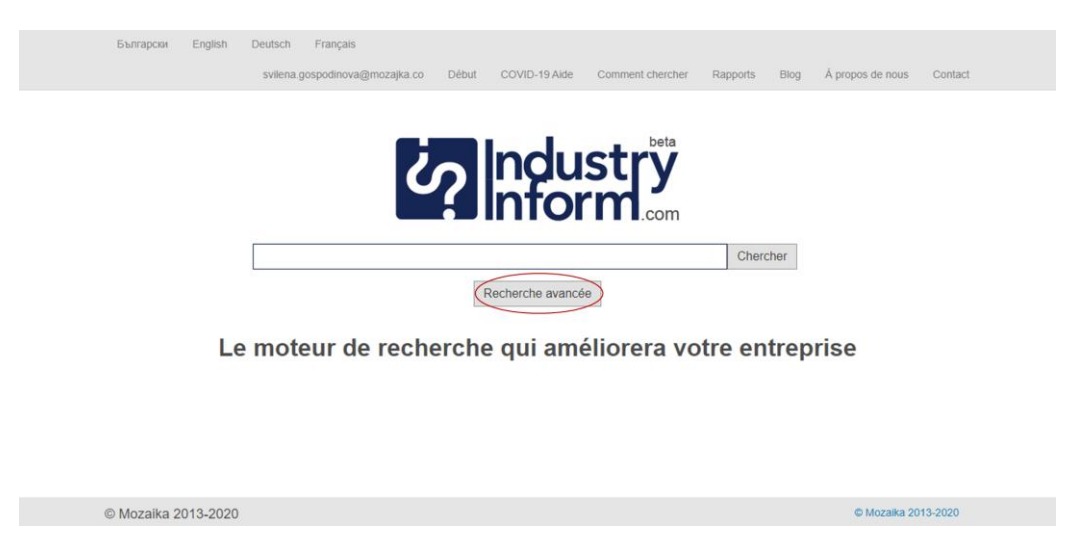

Extended Search (fig.18) qui apparaît après l'Identification de l'utilisateur.

#### Figure 18

La figure 19 représente l'écran pour les recherches paramétrées. Celles-ci sont divisées en trois parties. Le menu qui se déroule à gauche fournit le choix entre quatre catégories de critères. Le menu qui se déroule ensuite permet de choisir entre plusieurs critères d'après ce qui a déjà été sélectionné à gauche. Le troisième menu peut être laissé vide ou peut être rempli de façon aléatoire avec, par exemple, le nom d'une entreprise ou d'une personne, un chiffre représentant le montant des recettes etc. Si ce troisième menu n'est rempli **IndustryInform** va fournir des réponses limitées à la recherche du menu du milieu, par exemple ''Recettes''. Si, au contraire, le troisième menu est rempli, les résultats seront plus pointus, limités par rapport au menu du milieu et celui de droite, par exemple ''Recettes de…''. La façon de formuler la recherche décrite ci-dessus est montrée sur les figures 20-25.

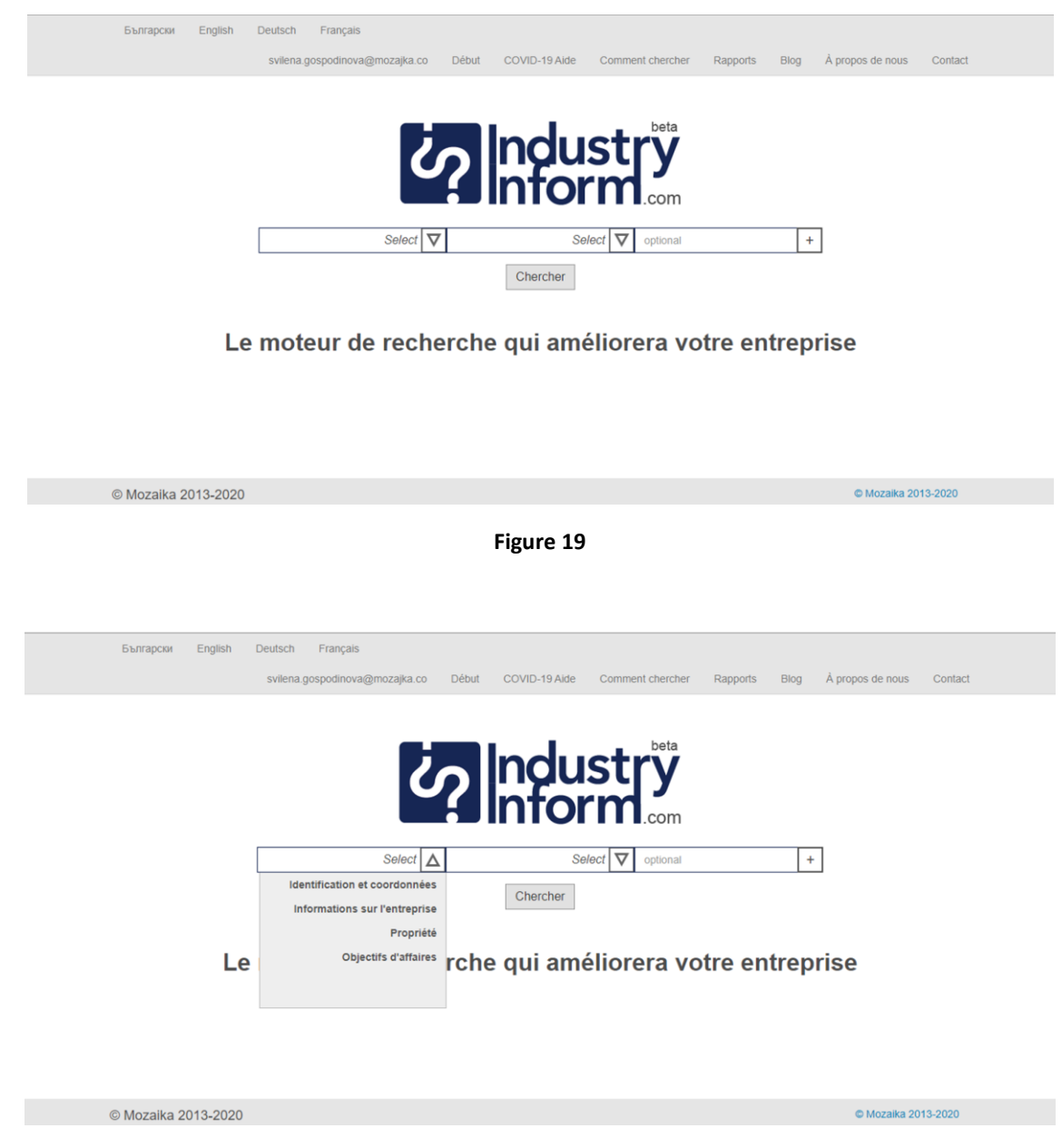

Figure 20

| Български English I | Deutsch Français<br>svilena.gospodinova@mozajka.co | Début COVID-19 Alde | Comment chercher | Rapports I | Blog À propos de nous | Contact |  |  |
|---------------------|----------------------------------------------------|---------------------|------------------|------------|-----------------------|---------|--|--|
|                     |                                                    |                     | beta             |            |                       |         |  |  |
|                     |                                                    |                     |                  |            |                       |         |  |  |
|                     | Identification et coordonnées 🗸                    | Se                  | elect V optional |            | +                     |         |  |  |

Le moteur de recherche qui améliorera votre entreprise

| © Mozaika 2013-2020 |                                                                                                    | © Mozaika 2013-2020                    |
|---------------------|----------------------------------------------------------------------------------------------------|----------------------------------------|
|                     | Figure 21                                                                                                    |                                        |
| Български English   | Deutsch Français<br>svilena.gospodinova@mozajka.co Début COVID-19 Aide Comment chercher                                                                                                    | Rapports Blog Å propos de nous Contact |
|                     | ndustry<br>nform.com                                                                                                    |                                        |
| Le                  | Identification et coordonnées       ▼       Select       ▼       optional         Chercher       Chercher       Chercher       Chercher         moteur de recherche qui améliorera vot       Chercher       Chercher | +<br>tre entreprise                    |

© Mozaika 2013-2020

© Mozaika 2013-2020

Figure 22

| Български English | Deutsch Français                                      |                     |                           |                                |    |
|-------------------|-------------------------------------------------------|---------------------|---------------------------|--------------------------------|----|
|                   | svilena.gospodinova@mozajka.co                        | Début COVID-19 Aide | Comment chercher Rapports | Blog Å propos de nous Contact  |    |
| I                 | Identification et coordonnées ⊽<br>Le moteur de reche | Site Interest       | era votre el              | +<br>ntreprise                 |    |
| © Mozaika 2013-20 | 20                                                    |                     |                           | Mozaika 2013-2020              |    |
|                   |                                                       | Figure 23           | 3                         |                                |    |
| Български English | Deutsch Français<br>svilena.gospodinova@mozajka.co    | Début COVID-19 Aide | Comment chercher Rappor   | ts Blog À propos de nous Conta | ct |
|                   | Ċ                                                     | 2 Indu<br>Info      | stry<br>m.com             |                                |    |
|                   | Identification et coordonnées 🗸                       |                     | Nom V optional            | +                              |    |

#### Le moteur de recherche qui améliorera votre entreprise

© Mozaika 2013-2020

© Mozaika 2013-2020

Figure 24

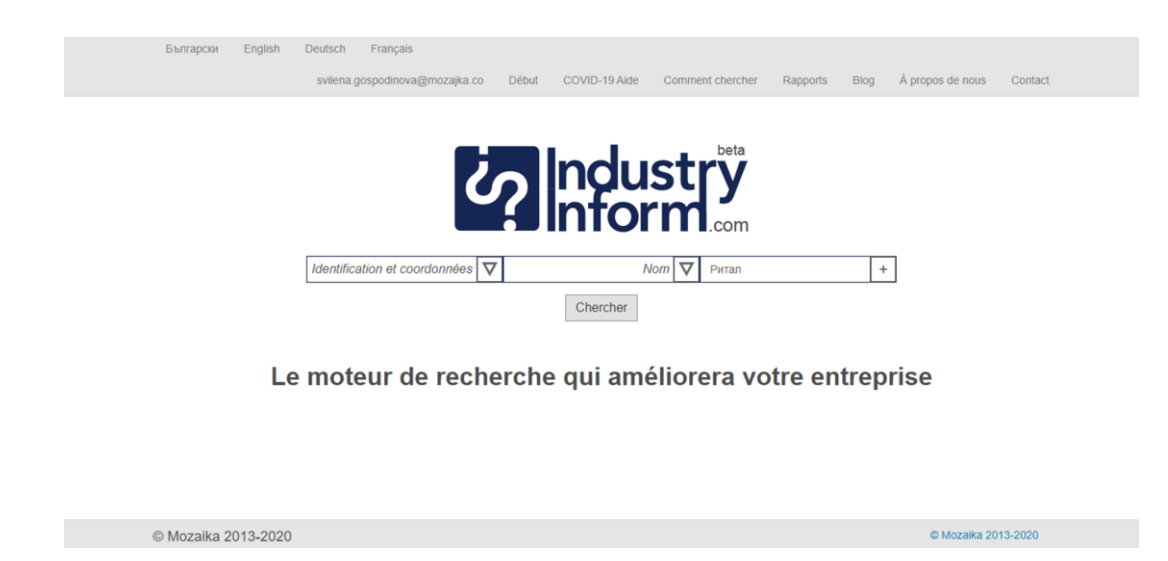

Figure 25

Une recherche plus pointue permet de rajouter plusieurs critères – on rajoute des lignes de trois éléments en appuyant sur le bouton + à droite de la ligne de formulation des critères (fig. 26). Ceci génère une deuxième ligne à trois à trois éléments qui à leur tour permettent une seconde combinaison de critères qui se rajoutent aux premiers 9fig. 27). **IndustryInform** permet le rajout ou la suppression d'un nombre aléatoire de lignes (fig. 28,29) La suppression d'une ligne de fait en appuyant sur le bouton -, à droite sur la ligne des critères comme affiché dans les figures 30 et 31.

La combinaison de critères de recherche permet la formulation de demandes plus complexes comme par exemple "entreprises qui produisent des machines électriques avec un revenu de\_\_\_\_\_, fondées en 1992" ou "propriétaires d'entreprises dans le domaine de l'énergie et leurs parts respectives".

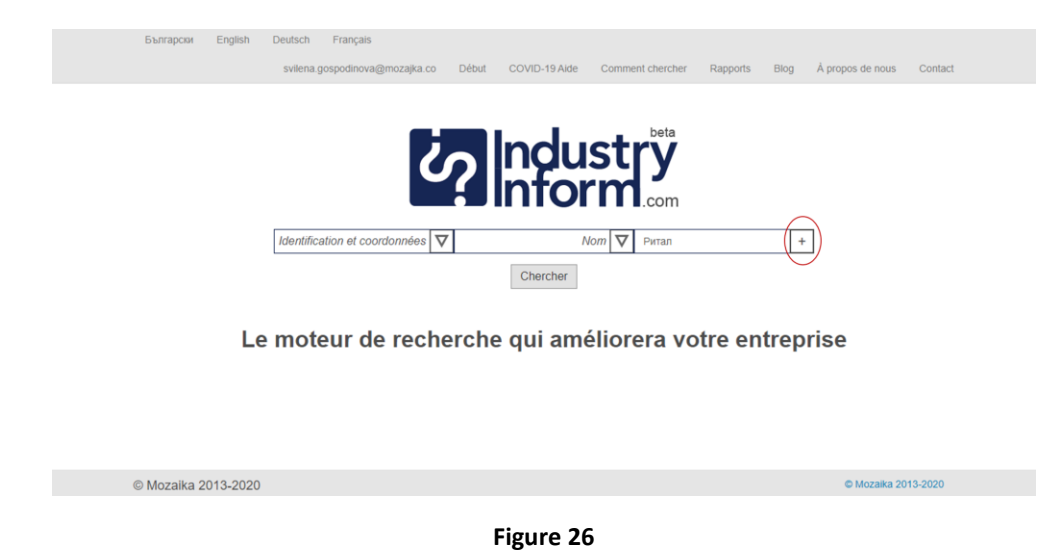

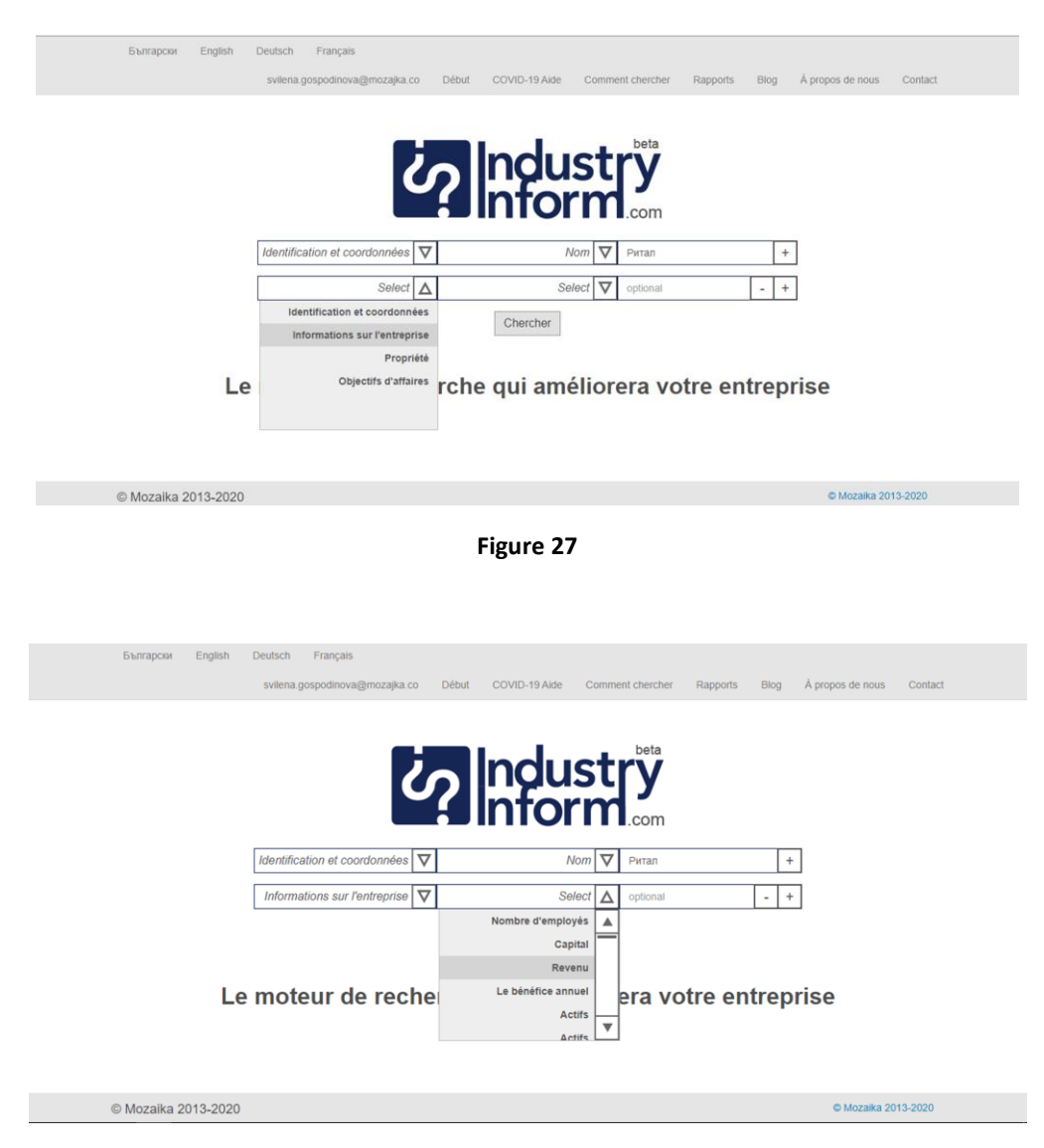

Figure 28

| Български | English | Deutsch    | Français               |          |                  |       |              |          |      |                  |         |
|-----------|---------|------------|------------------------|----------|------------------|-------|--------------|----------|------|------------------|---------|
|           |         | svilena.go | ospodinova@mozajka.c   | o Débu   | t COVID-19 Aide  | Comme | ent chercher | Rapports | Blog | À propos de nous | Contact |
|           |         |            |                        |          |                  |       |              |          |      |                  |         |
|           |         |            |                        |          |                  |       | beta         |          |      |                  |         |
|           |         |            |                        | 2        | Indu             | st    | rv           |          |      |                  |         |
|           |         |            |                        | ~        | Infor            | 'n    | <b>,</b>     |          |      |                  |         |
|           |         |            |                        | •        |                  |       | .com         |          |      |                  |         |
|           |         | Identifica | tion et coordonnées    | $\nabla$ | N                | om 🗸  | Ритал        |          | +    |                  |         |
|           |         |            |                        | _        |                  |       |              |          |      |                  |         |
|           |         | Informat   | tions sur l'entreprise | $\vee$   | Reve             | enu V | optional     |          | - +  | ·                |         |
|           |         |            | Propriété              | $\nabla$ | Nom de propriéta | ire 🗸 | optional     |          | - +  |                  |         |
|           |         |            |                        |          | Chercher         |       |              |          |      | _                |         |

Le moteur de recherche qui améliorera votre entreprise

| © Mozaika 2013-2020                                           |                                                   | © Mozaika 2013-2020                       |
|---------------------------------------------------------------|---------------------------------------------------|-------------------------------------------|
|                                                               | Figure 29                                         |                                           |
| Български English Deutsch Français<br>svilena.gospodinova@moz | ajka.co Début COVID-19 Aide Comment cherch        | er Rapports Blog À propos de nous Contact |
|                                                               | industry<br>inform.com                            | ,<br>,                                    |
| Identification et coordoni<br>Informations sur l'entrej       | nées 🛛 Nom 🗸 Puran<br>prise 🔽 Revenu 🔽 optiona    | +                                         |
| Prop                                                          | riété 🔽 Nom de propriétaire 又 optiona<br>Chercher | - +                                       |

#### Le moteur de recherche qui améliorera votre entreprise

| © Mozaika 2013-2020 | © Mozaika 2013-2020 |
|---------------------|---------------------|
|                     |                     |

Figure 30

| Български | English | Deutsch    | Français              |                 |                  |                  |          |      |                  |         |
|-----------|---------|------------|-----------------------|-----------------|------------------|------------------|----------|------|------------------|---------|
|           |         | svilena.g  | ospodinova@mozajka.co | Début           | COVID-19 Alde    | Comment chercher | Rapports | Blog | À propos de nous | Contact |
|           |         |            |                       |                 |                  |                  |          |      |                  |         |
|           |         |            |                       |                 | le ale e         | beta             |          |      |                  |         |
|           |         |            | 6                     | $\mathbf{\rho}$ | ngu              | stry             |          |      |                  |         |
|           |         |            |                       |                 | Intor            | m.com            |          |      |                  |         |
|           |         | Identifica | tion et coordonnées 🔽 | 7               | Δ                |                  |          | +    | 7                |         |
|           |         |            |                       | <br>ส           |                  |                  |          |      |                  |         |
|           |         |            | Propriete             |                 | Nom de proprieta | aire V optional  |          | - +  |                  |         |
|           |         |            |                       |                 | Chercher         |                  |          |      |                  |         |
|           |         |            |                       |                 |                  |                  |          |      |                  |         |
|           | Le      | mote       | eur de reche          | erche           | e qui amé        | eliorera vo      | tre en   | trep | rise             |         |
|           |         |            |                       |                 |                  |                  |          |      |                  |         |

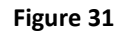

© Mozaika 2013-2020

# **RÉSULTATS**

© Mozaika 2013-2020

Les résultats s'affichent en deux phases. Fig. 32 représente les résultats après la demande de recherche. Les noms des entreprises représentent des liens qui donnent accès à l'information disponible sur elles. On y retrouve, sous le nom de la firme, son adresse ainsi que son objet d'activités.

| Γ                                                   | ЕМИ                                                                   |                                                           | Chercher                      |
|-----------------------------------------------------|-----------------------------------------------------------------------|-----------------------------------------------------------|-------------------------------|
| L                                                   |                                                                       | Recherche avancée                                         |                               |
| ЕМИЛИЯ СТОИЛКО<br>Област: Благоевград, гр. Санда    | ВА - ЕМИ ЕТ<br>нски, общ. Сандански, п.код 2800, ХАН КРУМ             | 12 - ПОКУПКА НА СТОКИ ИЛИ ДРУГИ ВЕЩИ С ЦЕ                 | Л ДА ГИ ПРЕПРОДАДЕ            |
| ЕМИЛИЯ КУКОВА Е<br>Област: Русе, гр. Русе, общ. Рус | T<br>се, п.код 7005, ул.БУНАЯ 1, бл. РУСАЛКА, вх.                     | В, ет. 1 - 7221 Издаване на стандартен софтуер            |                               |
| ЕМИЛИЯ КУКОВА Е<br>Област: Русе, гр. Русе, общ. Рус | T<br>се, п.код 7005, ул.БУНАЯ 1, бл. РУСАЛКА, вх.                     | В, ет. 1 - ДРУГИ СПЕЦИАЛИЗИРАНИ СТРОИТЕЛНІ                | И ДЕЙНОСТИ НЕКВАЛИФИЦИРАНИ ДР |
| РОДОПСКИ ЧАНОВ<br>Област: Пловдив, гр. Пловдив,     | Е - ЕМИЛИЯ СТАМАТОВА ЕТ<br>общ. Пловдив, п.код 4002, район ЦЕНТРАЛЕН  | Г<br>Н, ул. БОГОМИЛ 33, ет. 2, ап. 5 - 7221 Издаване на с | тандартен софтуер             |
| РОДОПСКИ ЧАНОВ                                      | Е - ЕМИЛИЯ СТАМАТОВА ЕТ<br>общ. Пловдив, п. код 4002, район ЦЕНТРАЛЕН | Г<br>Н, ул. БОГОМИЛ 33, ет. 2, ап. 5 - ПРОИЗВОДСТВО Н     | ІА НЕТЪКАНИ ТЕКСТИЛНИ ИЗДЕЛИЯ |

Figure 32

La figure 33 représente l'information disponible après les premiers résultats, à la sélection d'une entreprise donnée.

#### ЕМИЛИЯ СТОИЛКОВА - ЕМИ ЕТ

| UIC                            | 101506539                                                                   |
|--------------------------------|-----------------------------------------------------------------------------|
| Nom                            | ЕМИЛИЯ СТОИЛКОВА - ЕМИ ЕТ                                                   |
| Pays                           | България                                                                    |
| Emplacement                    | Сандански                                                                   |
| Addresse                       | Област: Благоевград, гр. Сандански, общ. Сандански, п.код 2800, ХАН КРУМ 12 |
| Email                          |                                                                             |
| Numéro de téléphone            |                                                                             |
| Numéro de fax                  |                                                                             |
| Nombre d'employés              | 1                                                                           |
| Principale activité économique | 7221 Издаване на стандартен софтуер                                         |
| Produits et services           |                                                                             |
| Partenaires                    |                                                                             |
| Clients                        |                                                                             |
| Projets achevés                |                                                                             |
| Statut                         |                                                                             |
| Statut TVA                     | Нерегистриран                                                               |
| Addresse TVA                   |                                                                             |
| Addresse INA                   |                                                                             |
| Employés assurés socialement   |                                                                             |
| Employés assurés en santé      |                                                                             |

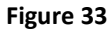

## **INSCRIPTION D'UNE ENTREPRISE**

**IndustryInform** permet aux entreprises de rentrer leur information. La Figure 34 montre le bouton qui mène à la page de rentrée de données. Il se trouve sur l'écran initial.

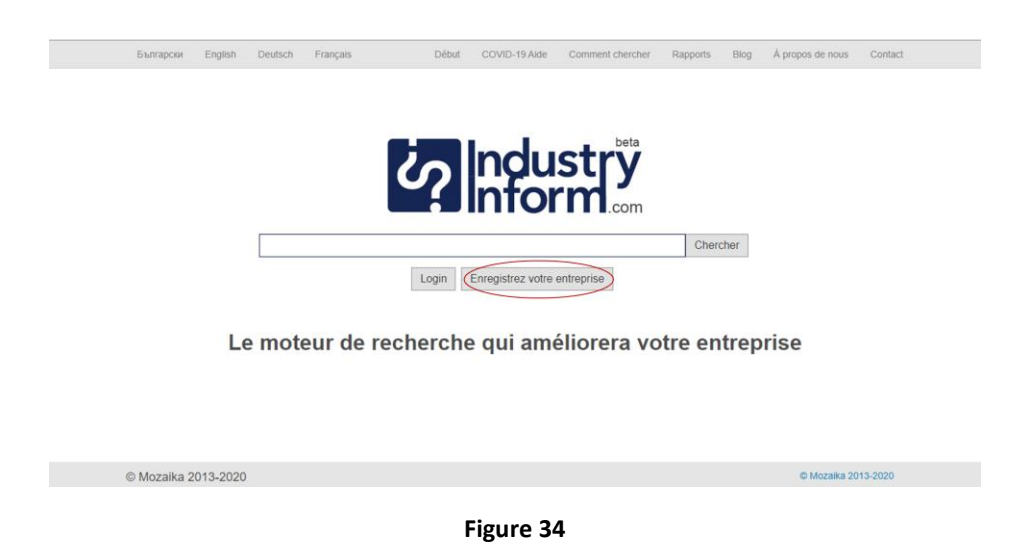

Les figures 37,38,39,40, et 41 représentent le formulaire que l'entreprise peut remplir, si elle le désire, afin de rentrer son information mise à jour et commencer à faire partie de **IndustryInform.** Après que cette information a été rentrée elle doit être validée. Le bouton de validation sur le dernier écran de rentrée de données.

Figure 42 montre la façon dont est reflétée une information invalide – les petites icônes rouges à la fin des lignes.

Figure 43 montre, quant à elle, ce que représente une page remplie du formulaire.

Pour effectuer de la recherche dans **IndustryInform** le client doit s'identifier. Pour que ce soit possible il doit d'abord s'inscrire dans le système. Les figures 35 et 36 la façon de le faire. On fait rentrer le mail ainsi que le mot de passe dans le mode Sign up.

Si l'inscription est réussie on retrouve l'écran sur la figure 36 qui félicite le succès de l'opération.

| Български | English | Deutsch      | Français   |                | Début  | COVID-19 Aide       | Comment che      | ercher R      | tapports  | Blog | À propos de nous | Contact |  |
|-----------|---------|--------------|------------|----------------|--------|---------------------|------------------|---------------|-----------|------|------------------|---------|--|
|           |         |              |            | Ċ              | ?      | Indu<br>Infor       | stry<br>m        | eta<br>Dom    |           |      |                  |         |  |
|           |         | in           | S'inscrire | avec LinkedIn  | 9      | S'inscrire avec Twi | itter <b>f</b> S | S'inscrire av | vec Facel | book |                  |         |  |
|           |         |              |            |                | g.     | S'inscrire avec Goo | ogle +           |               |           |      |                  |         |  |
|           |         |              |            |                |        | ou créer un nouveau | 1                |               |           |      |                  |         |  |
|           |         |              | Email:     | s.gospodinova( | @yahoo | .com                |                  |               |           |      |                  |         |  |
|           |         | Mot d        | le passe:  | •••••          |        |                     |                  |               |           |      |                  |         |  |
|           | Confir  | mer le mot d | le passe:  |                |        |                     |                  |               | ]         |      |                  |         |  |
|           |         |              |            |                |        | S'inscrire          |                  |               |           |      |                  |         |  |

Le moteur de recherche qui améliorera votre entreprise

Figure 35

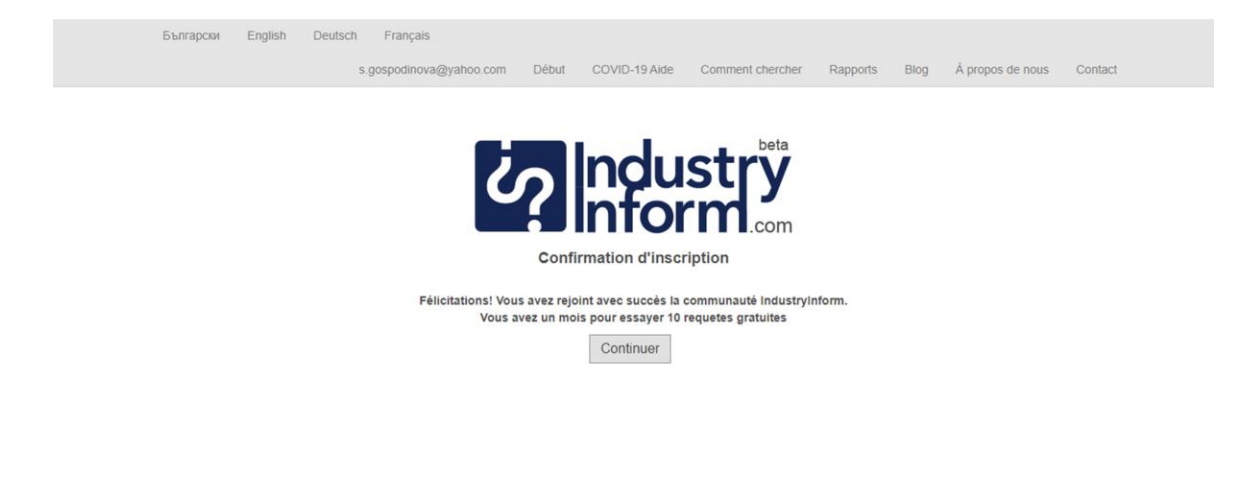

© Mozaika 2013-2020

© Mozaika 2013-2020

Figure 36

| Български English Deutsch Français |                                                 |                                        |
|------------------------------------|-------------------------------------------------|----------------------------------------|
| s.gospodinova                      | @yahoo.com Début COVID-19 Aide Comment chercher | Rapports Blog À propos de nous Contact |
|                                    | Identification et coordonnées                   |                                        |
| Nom:                               |                                                 |                                        |
| Type:                              |                                                 |                                        |
| UIC:                               |                                                 |                                        |
| Email:                             |                                                 | $\square$                              |
| L.11411.                           |                                                 |                                        |
| Emplacement:                       |                                                 |                                        |
| Pays:                              | Sélectionner                                    | $\nabla$                               |
| Siège social:                      | City, Country                                   |                                        |
| Addresse:                          |                                                 |                                        |
| Code Postal:                       |                                                 |                                        |
|                                    |                                                 |                                        |
|                                    |                                                 |                                        |
| Numéro de téléphone:               |                                                 |                                        |
| Numéro de fav                      |                                                 |                                        |
| Numero de tax.                     |                                                 |                                        |
|                                    |                                                 |                                        |
|                                    |                                                 |                                        |
|                                    |                                                 |                                        |
|                                    | Ajouter logo / Photo                            |                                        |
|                                    | • • • •                                         |                                        |
|                                    | Suivant                                         |                                        |
|                                    |                                                 |                                        |
| © Mozaika 2013-2020                |                                                 | © Mozaika 2013-2020                    |

Figure 37

| Български English Deutsch Français<br>s.gospodinova; | @yahoo.com Début COVID-19 Alde Comment chercher R      | apports Blog Å propos de nous Contact |  |  |  |
|------------------------------------------------------|--------------------------------------------------------|---------------------------------------|--|--|--|
|                                                      | Informations sur l'entreprise                          |                                       |  |  |  |
| Nombre d'employés:                                   |                                                        | ]                                     |  |  |  |
| Capital:                                             | Sélectionner 🗸                                         | ]                                     |  |  |  |
| Revenu:                                              | Sélectionner 🗸                                         | ]                                     |  |  |  |
| Le bénéfice annuel:                                  | Sélectionner 🗸                                         | ]                                     |  |  |  |
| Actifs:                                              | Sélectionner 🗸                                         |                                       |  |  |  |
| Dette:                                               | Sélectionner 🗸                                         | ]                                     |  |  |  |
| Principale activité<br>économique:                   | code,optional                                          | ]                                     |  |  |  |
| Histoire:                                            |                                                        | ]                                     |  |  |  |
| Produits et services:                                |                                                        | ]                                     |  |  |  |
| Partenaires:                                         |                                                        | ]                                     |  |  |  |
| Clients:                                             |                                                        | ]                                     |  |  |  |
| Projets achevés:                                     |                                                        | ]                                     |  |  |  |
| Clients:                                             | utilisateurs finaux producteurs grossistes détaillants |                                       |  |  |  |
| Autre:                                               |                                                        |                                       |  |  |  |
|                                                      | Antérieur Suivant                                      |                                       |  |  |  |
| © Mozaika 2013-2020                                  |                                                        | © Mozaika 2013-2020                   |  |  |  |

Figure 38

Propriété et gestion

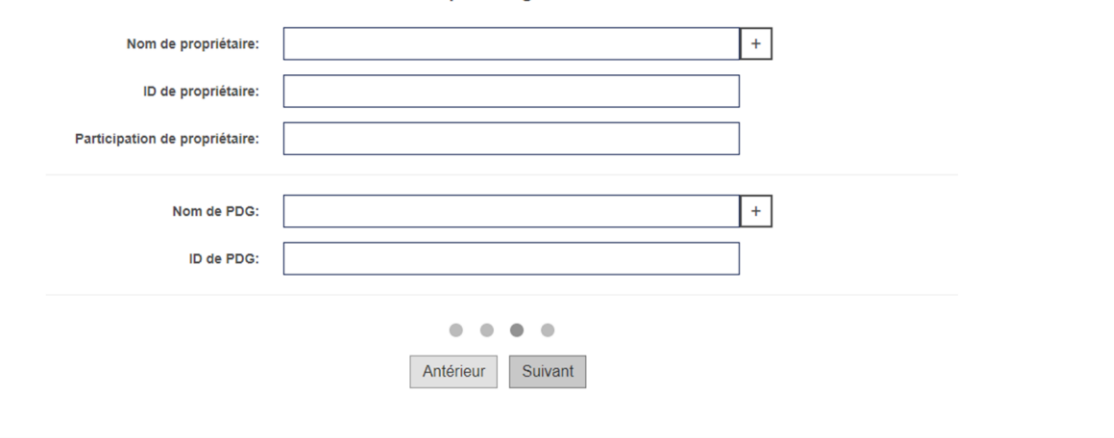

© Mozaika 2013-2020

© Mozaika 2013-2020

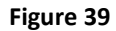

| Български English Deutsch F<br>s.gosg | rançais<br>odinova@yahoo.com Début COVID-19 Aide Comment cherc | her Rapports Blog Å propos de nous Contact |
|---------------------------------------|----------------------------------------------------------------|--------------------------------------------|
|                                       | Propriété et gestion                                           |                                            |
| Nom de proprié                        | taire:                                                         | +                                          |
| ID de proprié                         | taire:                                                         |                                            |
| Participation de proprié              | taire:                                                         |                                            |
| Nom de proprié                        | taire:                                                         | + -                                        |
| ID de proprié                         | taire:                                                         |                                            |
| Participation de proprié              | taire:                                                         |                                            |
| Nom de                                | PDG:                                                           | +                                          |
| ID de                                 | PDG:                                                           |                                            |
|                                       |                                                                |                                            |
|                                       | Antérieur Suivant                                              |                                            |
| © Mozaika 2013-2020                   |                                                                | © Mozalka 2013-2020                        |

Figure 40

|                                                       | Objectifs d'affaires                                                                                        |
|-------------------------------------------------------|----------------------------------------------------------------------------------------------------|
| Producteurs                                           | Importateur et Grossiste                                                                                    |
| Partenaire pour le développement d'un nouveau produit | Partenaire d'affaires de joint-venture                                                                      |
| Représentant commercial                               | Investisseur pour l'extension d'une production existante ou pour le développement d'une nouvelle production |
| Contractée et exportateur                             | Autre                                                                                                    |
| Antérie                                               | vur Vérifier et soumettre                                                                                   |
| © Mozaika 2013-2020                                   | © Mozaika 2013-2020                                                                                         |

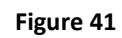

| Objectifs d'affaires                                     |                                                |                   |  |  |  |  |  |
|----------------------------------------------------------|------------------------------------------------|-------------------|--|--|--|--|--|
| Producteurs                                              | Importateur et Grossiste                       |                   |  |  |  |  |  |
| Partenaire pour le développement d'un nouveau<br>produit | Partenaire d'affaires de joint-venture         |                   |  |  |  |  |  |
| Représentant commercial                                  | Investisseur pour l'extension d'une production |                   |  |  |  |  |  |
| Contractée et exportateur                                | Autre                                          |                   |  |  |  |  |  |
|                                                          | • • • •                                        |                   |  |  |  |  |  |
| Antéri                                                   | ieur Vérifier et soumettre                     |                   |  |  |  |  |  |
| © Mozaika 2013-2020                                      | 01                                             | Mozaika 2013-2020 |  |  |  |  |  |

Figure 42

| Български English Deutsch Français |                |          |                 |                  |          |      |                  |         |
|------------------------------------|----------------|----------|-----------------|------------------|----------|------|------------------|---------|
| s.gospodinova                      | @yahoo.com     | Début    | COVID-19 Alde   | Comment chercher | Rapports | Blog | À propos de nous | Contact |
|                                    |                | Identifi | cation et coord | onnées           |          |      |                  |         |
|                                    |                |          |                 |                  |          |      |                  |         |
| Nom:                               | РИТАЛ          |          |                 |                  |          |      |                  |         |
| Type:                              | ЕООД           |          |                 |                  |          |      |                  |         |
| UIC:                               | 175353677      |          |                 |                  | _        |      |                  |         |
|                                    |                |          |                 |                  |          |      |                  |         |
| Email:                             | info@rittal.bg | )        |                 |                  |          |      |                  |         |
| Emplacement:                       | София          |          |                 |                  |          |      |                  |         |
|                                    |                |          |                 | ,                | _        |      |                  |         |
| Pays:                              |                |          |                 | Bulgarie         | $\nabla$ |      |                  |         |
| Siège social:                      | София          |          |                 |                  |          |      |                  |         |
| Addresse:                          | Искърско шо    | oce 25   |                 |                  |          |      |                  |         |
|                                    |                |          |                 |                  |          |      |                  |         |
| Code Postal:                       | 1234           |          |                 |                  |          |      |                  |         |
| Numéro de téléphone:               | 029876543      |          |                 |                  |          |      |                  |         |
| Numéro de fax:                     | 029876543      |          |                 |                  |          |      |                  |         |
|                                    |                | F        | Figure 43       | }                |          |      |                  |         |

La figure 44 montre l'écran initial de l'infrastructure pour information d'affaires **IndustryInform.** 

| F1                                                     | ar Paolish  | Deutech | Francia  | Dábut | 00/20 40 4/4-     | Commont sharehor | Descerts | Dieg | à eronno do novo | Content |
|--------------------------------------------------------|-------------|---------|----------|-------|-------------------|------------------|----------|------|------------------|---------|
| Българс                                                | or English  | Deutsch | Français | Debut | COVID-19 Aide     | Comment chercher | Rapports | Blog | A propos de nous | Contact |
|                                                        |             |         |          |       |                   |                  |          |      |                  |         |
|                                                        |             |         |          |       |                   | _ beta           |          |      |                  |         |
|                                                        |             |         |          | 20    | Indu              | stry             |          |      |                  |         |
|                                                        |             |         |          |       | Info              | m.com            |          |      |                  |         |
|                                                        |             |         |          |       |                   |                  | Cherc    | her  |                  |         |
|                                                        |             |         |          | Login | Enregistrez votre | entreprise       |          |      |                  |         |
|                                                        |             |         |          |       |                   |                  |          |      |                  |         |
| Le moteur de recherche qui améliorera votre entreprise |             |         |          |       |                   |                  |          |      |                  |         |
|                                                        |             |         |          |       |                   |                  |          |      |                  |         |
|                                                        |             |         |          |       |                   |                  |          |      |                  |         |
|                                                        |             |         |          |       |                   |                  |          |      |                  |         |
| © Mozai                                                | a 2013-2020 | )       |          |       |                   |                  |          |      | © Mozaika 20     | 13-2020 |
| Figure 44                                              |             |         |          |       |                   |                  |          |      |                  |         |

# API

**IndustryInform** supporte API. Pour de plus amples renseignements sur son utilisation contactez-nous à l'adresse suivante :

Mozaika Ltd., 52, rue Solunska, 1000, Sofia, Bulgarie

#### CONTACT

Mariana Damova PhD info@industryinform.com mariana.damova@industryinform.com http://www.industryinform.com phone: 00359885796530